## Инструкция по подключению к вебинару

Для того, чтобы подключиться к вебинару, выполните следующие действия:

1) Пройдите по ссылке, указанной в электронном письме.

Внимание! Используйте один из 4 браузеров: Google Chrome, Mozilla Firefox, Opera, Internet Explorer </u> Именно только эти и никаких Яндексов, Mail.ru и Рамблеров!!!

- 2) Если ваш браузер выдает ошибку о просроченном сертификате, то нажимите кнопку продолжения действия. Конкретные наименования кнопок для разных браузеров приведены на нижеследующих скриншотах.
  - a) Google Chrome

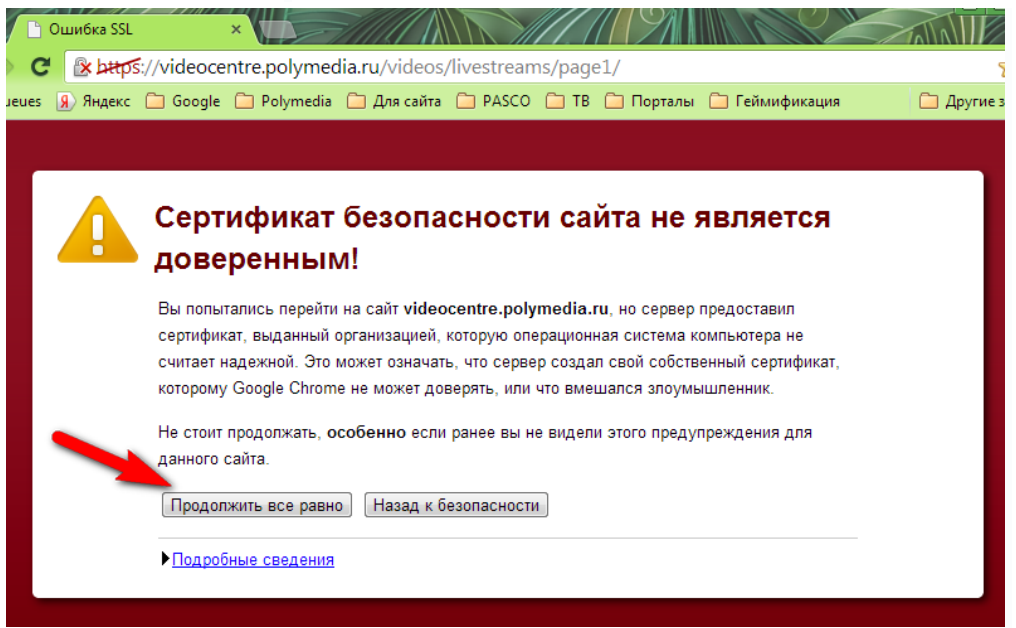

б) Mozilla Firefox

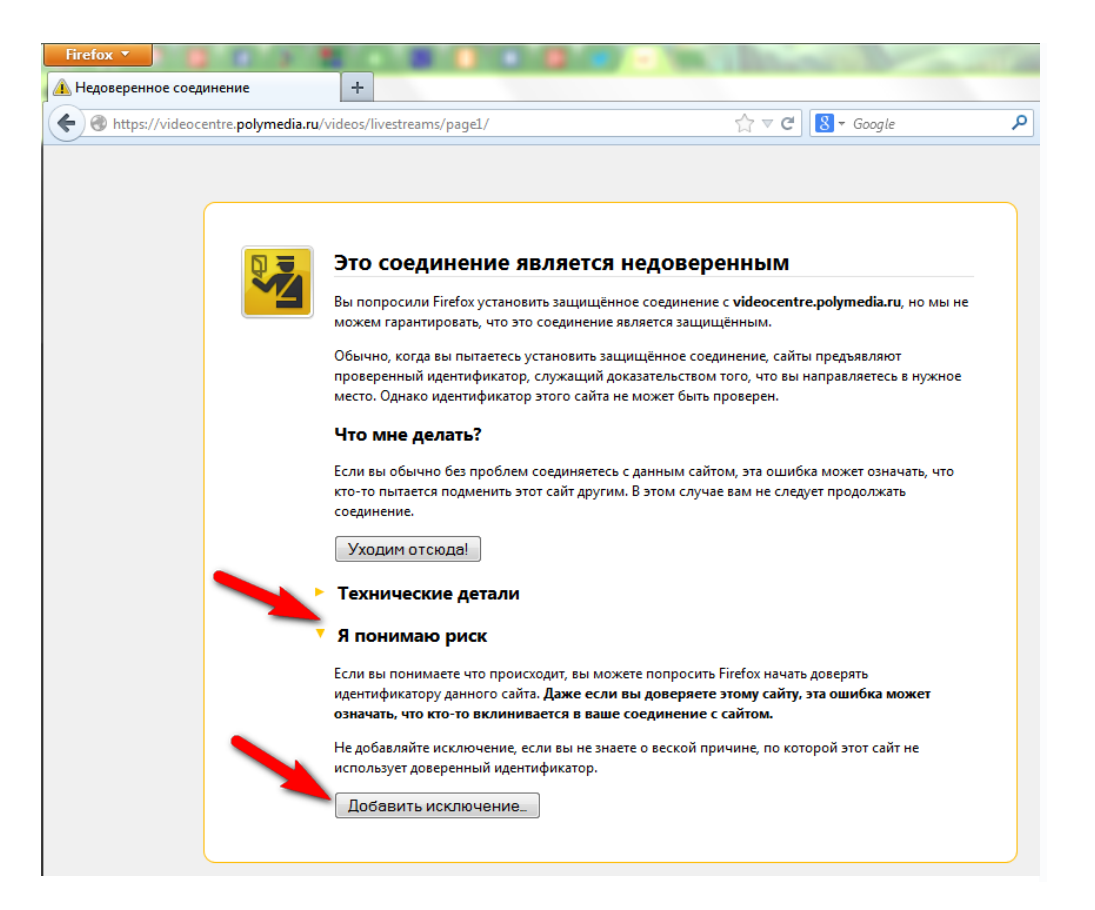

## в) Opera

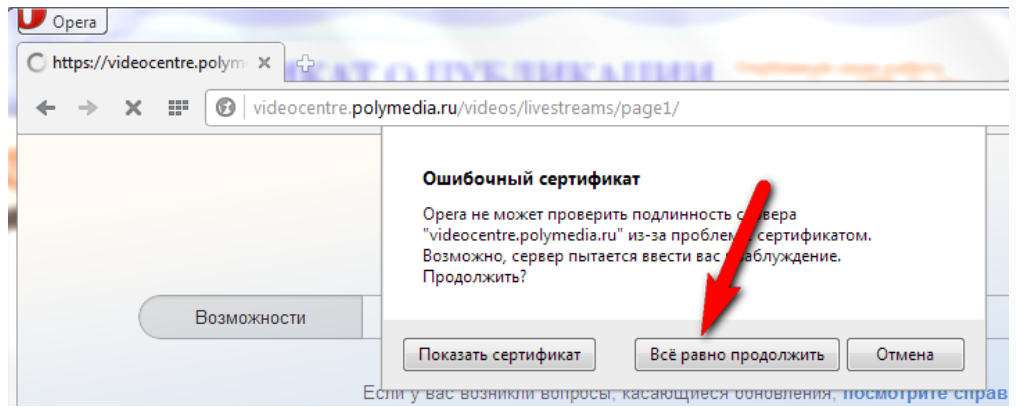

## г) Internet Explorer

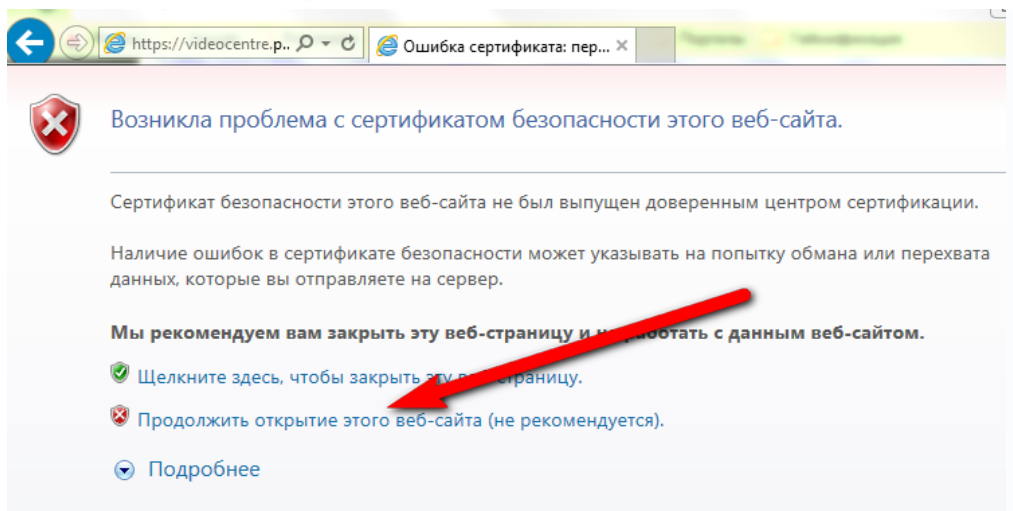

- 3) После перехода на страницу сайта нажмите кнопку "Вход в систему", расположенную справа сверху. Вы перейдете на страницу авторизации на сайте.
- 4) Введите Имя пользователя Client0310, и пароль Client0310 и нажмите

кнопку "Вход в систему" формы авторизации.

| авная     | Видео в реальном    | и времени Не | едавнее видео | Каналы Популя | арное видео |  |
|-----------|---------------------|--------------|---------------|---------------|-------------|--|
| Enter you | ır username and pas | sword.       |               |               |             |  |
| Имя по    | ользователя         | webinar      | +             | webinar       |             |  |
|           |                     |              |               |               |             |  |

5) Вы окажитесь на странице нижеприведенного вида.

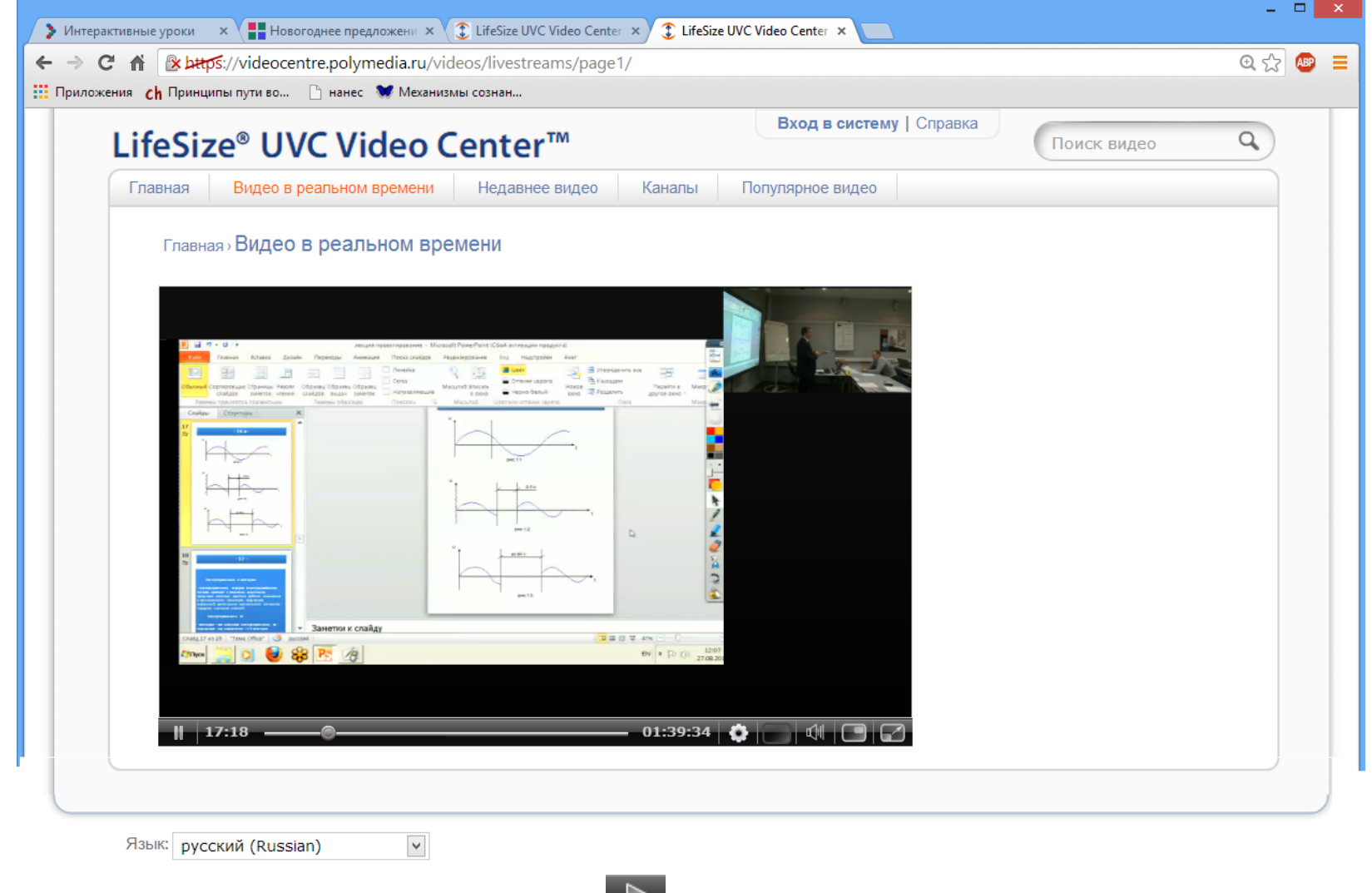

6) Для включения видеотрансляции нажмите кнопку 💵 в левом нижнем углу видеоплеера.

- 7) Настройте видеоплеер, используя кнопки в правом нижнем углу видеоплеера:
  - для переключения в полноэкранный режим нажмите кнопку 🖾;
  - <u>для переключения режима отображения информации</u> (тренер/презентация) нажимайте кнопку ши до тех пор, пока не перейдете в желаемый режим;

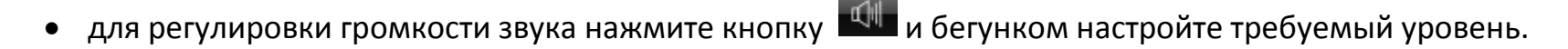

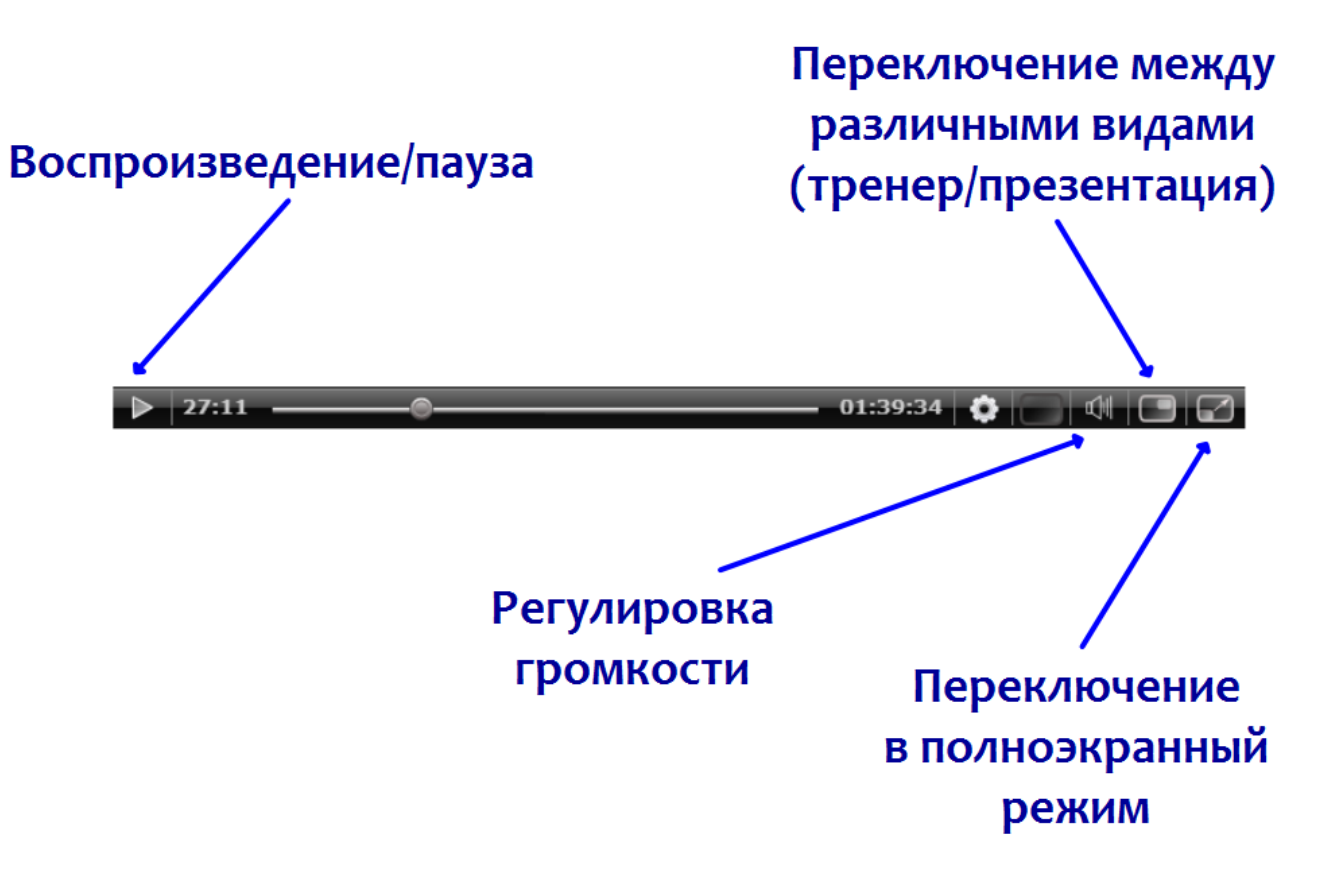

В случае если во время вебинара произойдет какой-либо сбой, закройте страницу с видеотрансляцией и заново пройдите по ссылке, указанной в электронном письме.